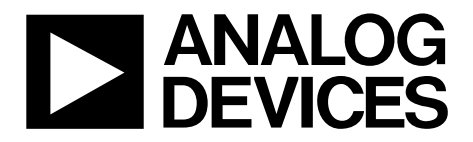

ADI-BERT User Guide UG-551

One Technology Way • P.O. Box 9106 • Norwood, MA 02062-9106, U.S.A. • Tel: 781.329.4700 • Fax: 781.461.3113 • www.analog.com

## XStream<sup>™</sup> ADI-BERT: An 11.3 Gbps Bit Error Rate Tester Solution Based on ADN2915, a Continuous-Tuning Wideband Clock and Data Recovery IC

## FEATURES

- Serial data input: 25.0 Mbps to 11.3 Gbps
- **Designed-in reference clock**

PRBS generator—based on an ADN2915

- Exceeds all jitter specifications required by SONET/SDH, including jitter transfer, jitter generation, and jitter tolerance
- Frequency multiplier option (ADN2915 in lock to reference mode): allows producing up to 11.3 Gbps PRBS patterns from clocks lower than 25 MHz

Error detector—based on a second ADN2915

Detects PRBS7, PRBS15, and PRBS31 patterns No external components needed

USB-to-I<sup>2</sup>C circuit allows I<sup>2</sup>C communication from a PC

12 V dc input, converted to ~5 V by a dc-to-dc converter, is used by five ADP1706 regulators to power all of the chips

## **ADI-BERT KIT CONTENTS**

ADI-BERT evaluation platform with enclosure CD with PRBS generator GUI, Rev. 3.1 or higher AC power adapter with power cord USB cable

## **ADDITIONAL EQUIPMENT NEEDED**

PC running Windows XP or higher

## **ONLINE RESOURCES**

Documents Needed ADN2915 data sheet AD9577 data sheet ADI-BERT user guide Design and Integration Files Schematics, layout files, bill of materials FAQs and Troubleshooting

# EPERATOR GUIS OFTWARE

Figure 1.

# TABLE OF CONTENTS

| Features 1                        |
|-----------------------------------|
| ADI-BERT Kit Contents1            |
| Additional Equipment Needed 1     |
| Online Resources1                 |
| Typical Setup 1                   |
| Revision History 2                |
| General Description               |
| Getting Started 4                 |
| Software Installation Procedures4 |
| ADI-BERT Setup Procedures 4       |
| ADI_BERT Hardware 6               |
| Power Supplies 6                  |
| Additional Functionality 6        |
| ADI-BERT Circuitry7               |
| Theory of Operation7              |
| AD9577 Clock Generator7           |
| ADN2915 PRBS Generator7           |
| ADN2915 PRBS Error Detector       |

# ADI-BERT User Guide

| Modes of Operation9         |
|-----------------------------|
| Default Setup9              |
| Quick Reference9            |
| Mode 1 Operation 10         |
| Mode 2 Operation 12         |
| Mode 3 Operation            |
| Mode 4 Operation            |
| Mode 5 Operation            |
| Mode 6 Operation            |
| How to Use the Software     |
| Starting the Software       |
| Overview of the Main Window |
| Evaluation and Test         |
| Equipment List              |
| Test Procedures             |
| Typical Performance         |
| Related Links               |

## **REVISION HISTORY**

| 1/14- | Rev. | 0 to | Rev. | A |
|-------|------|------|------|---|
| -,    |      |      |      |   |

| Removed Reference Circuit Terminology; Changed to |    |
|---------------------------------------------------|----|
| ADI-BERT (Throughout)                             | 1  |
| Changes to Related Links                          | 30 |

11/13—Revision 0: Initial Version

# **GENERAL DESCRIPTION**

Test pattern generation and error detection are critical functions needed for design, development, and debug of systems with high speed serial interfaces. The ADI-BERT is a flexible, continuous rate pattern generator and error detector of up to 11.3 Gbps that enables test pattern generation for a wide range of industry protocols and data rates. By using this ADI-BERT, you can quickly implement a standalone system or integrate this function into an existing system with minimal hardware and software development time. The PRBS generator GUI software provides an easy to use graphical user interface.

The ADI-BERT is preferable to alternative approaches, such as implementing this function in a high end FPGA or using external lab equipment, because it provides more flexibility, is easy to use, and is cost effective. The alternative approach of implementing the function in a high end FPGA is generally constrained to a narrow range of data rates and is not particularly flexible or easy to use, and the approach of using external lab equipment is often prohibitively expensive.

The ADN2915 clock and data recovery (CDR) IC runs any rate from 10 Mbps to 11.3 Gbps. It also exceeds all jitter specifications required by SONET/SDH, including jitter transfer, jitter generation, and jitter tolerance.

For full details on the ADN2915, see the ADN2915 data sheet, which should be consulted in conjunction with this user guide when using this ADI-BERT.

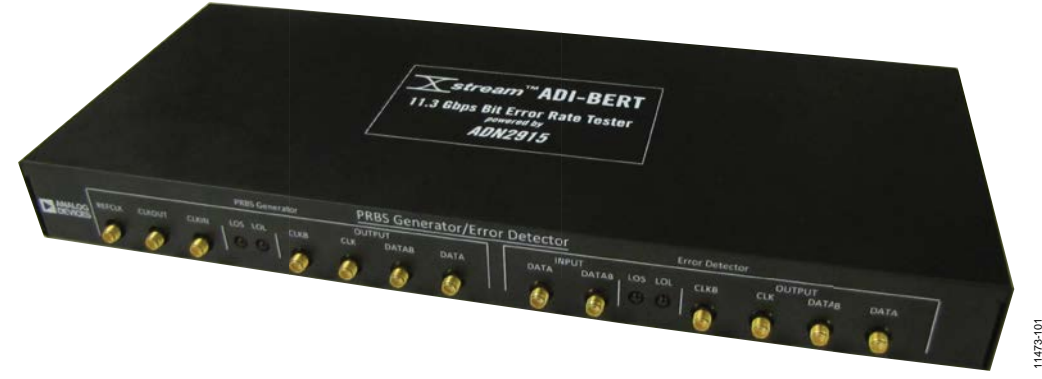

Figure 2. Photograph of ADI-BERT

## **GETTING STARTED**

## SOFTWARE INSTALLATION PROCEDURES

- 1. Copy the **prbs\_gen\_rcv\_gui.zip** file from the included CD to a PC.
- 2. Unzip the **prbs\_gen\_rcv\_gui.zip** file.
- 3. Navigate to the cvidistkit.PRBSgen/Volume directory.
- 4. Run the **setup.exe** file and follow the instructions to install the software.

Additional steps may be required before using certain modes and auxiliary functions. See the Modes of Operation section and the Auxiliary Buttons section for more information.

## ADI-BERT SETUP PROCEDURES

## Verifying the I<sup>2</sup>C Communication

When the GUI starts, an I<sup>2</sup>C communication check is performed. If the I<sup>2</sup>C communication is working properly, the

application appears as in Figure 3. All of the controls are active, and the instrument is set up in its default state (see the Modes of Operation section for more information).

## I<sup>2</sup>C Communication Error

If the I<sup>2</sup>C communication is not working properly, the application appears as in Figure 4. All of the controls are unavailable and are not functional except for the **Check Status** control. If this is the case,

- 1. Verify that the instrument is connected to power, that the USB connector is connected, and that the power switch is turned on.
- 2. Click Check Status to recheck the I<sup>2</sup>C communication.

The GUI should now appear as in Figure 3.

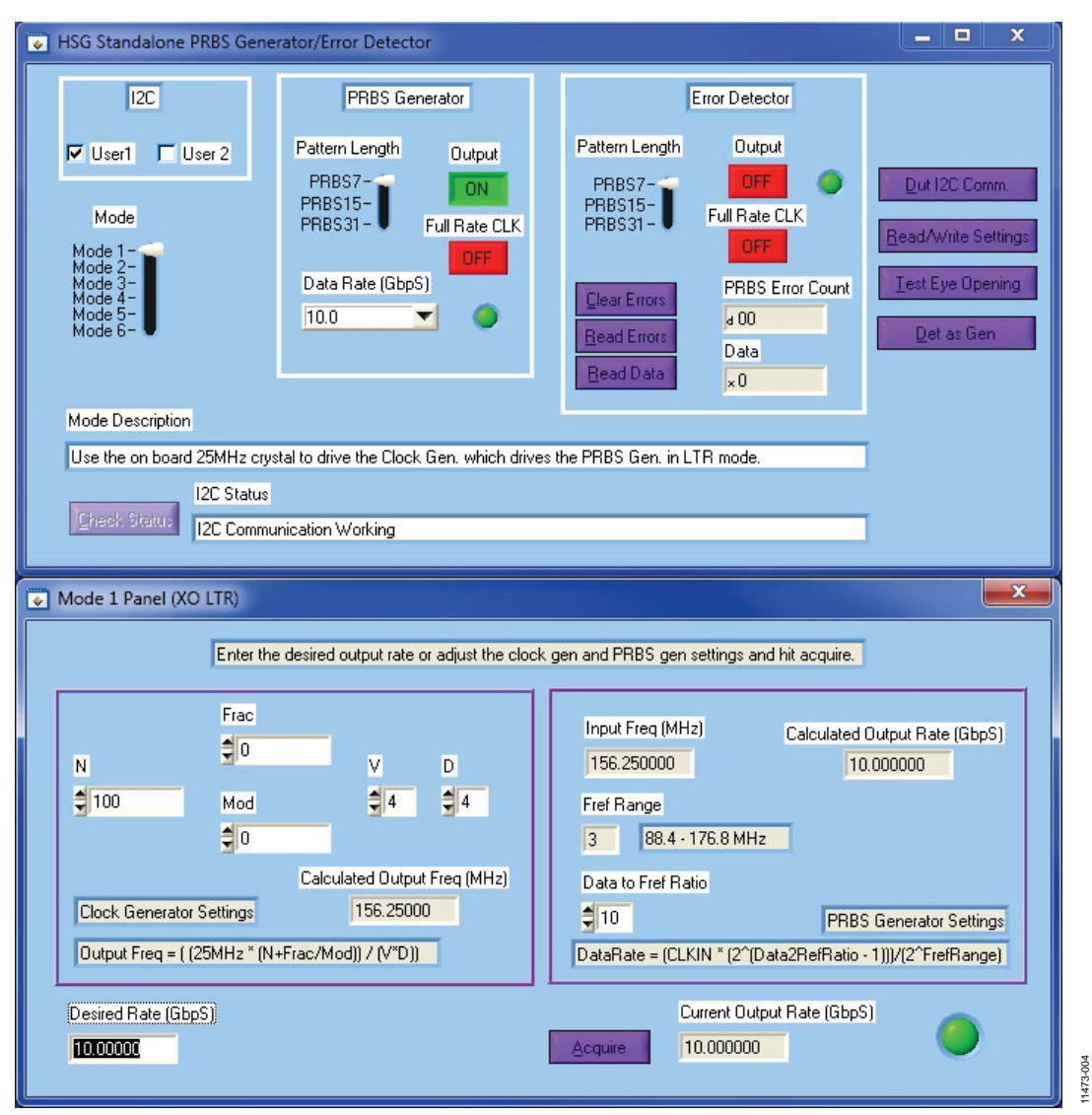

Figure 3. GUI Startup—I<sup>2</sup>C Communication Verified

# **ADI-BERT User Guide**

Figure 4. GUI Startup—I<sup>2</sup>C Communication Error

## ADI\_BERT HARDWARE

## **POWER SUPPLIES**

The ADI-BERT comes with an ac power adapter. The power adapter converts the ac voltage of the wall outlet to 12 V dc. All of the on-board supplies are generated from this dc voltage.

## **ADDITIONAL FUNCTIONALITY**

## **Auxiliary Voltage Supplies**

On the back side of the PRBS generator, there are three auxiliary output voltages that can be used to power up a device under test (DUT) board. All three of the supplies are referenced to the same ground, which is connected to the black banana connection. There is a slide switch for each supply that allows setting the supply to 1.2 V, 1.8 V, 2.5 V, 3.3 V, or 5.0 V. Each of these supplies is capable of supplying 1.0 A.

## **I<sup>2</sup>C** Communication

There are two 5-pin user I<sup>2</sup>C connections located on the back side of the PRBS generator. These connections are used to communicate with a DUT board. The connections for each 5-pin I<sup>2</sup>C connector are SDA, AGND, NC, DVCC, and SCK as you move farther away from the power switch. The pull-ups for the SDA and SCK pins are on the PRBS generator PCB and are pulled up to DVCC from the I<sup>2</sup>C connector. Each I<sup>2</sup>C connection has its own DVCC; therefore, each bus can be pulled up to a different voltage. In the case where DVCC does not come from the DUT board, there are jumpers—P5 for USER 1 and P15 for USER 2—on the PRBS generator PCB that when populated allow the corresponding bus to be pulled up to 3.3 V.

(2)

## ADI-BERT CIRCUITRY THEORY OF OPERATION

This section describes how the PRBS generator and error detector operate and briefly discusses the hardware. The ADI-BERT takes advantage of the built-in PRBS generator and error detector capabilities of the ADN2915. The ADN2915 can operate in lock to reference (LTR) or lock to data (LTD) mode.

For example, in LTD mode, a 2.5 GHz input clock is interpreted as a 5 Gbps maximum data pattern, and the CDR locks to 5.0 Gbps. The internal CDR clock subsequently clocks the PRBS generator, producing a 5.0 Gbps pattern. To produce PRBS patterns at different rates, apply a clock frequency that is half the desired output rate.

One limitation of operating in LTD mode is that you need to apply a high frequency clock to produce a high rate PRBS pattern. When operating in LTR mode, the CDR is used as a frequency multiplier, allowing high rate PRBS patterns to be produced with low frequency clocks.

In Mode 1 through Mode 4, ADI-BERT uses the AD9577 to supply the clocks needed for PRBS generation. In Mode 3 and Mode 4, an external reference clock is required. In Mode 5 and Mode 6, an external clock source is used to drive the ADN2915.

## AD9577 CLOCK GENERATOR

The output of the AD9577 clock generator is at a low voltage positive emitter coupled logic (LVPECL) level. The frequency of the clock output is calculated as in Equation 1.

 $Output Freq = (25 \text{ MHz} \times (N + (Frac/Mod)))/(V \times D) \quad (1)$ 

The AD9577 has four output clocks (OUT0 to OUT3, each of which has a positive and negative pin), but only the OUT2 output clock is used to drive the ADN2915. Because only a single-ended clock is needed, the negative pin (OUT2N) of OUT2 is available for use at the CLKOUT SMA connection on the front side of the PRBS generator. The clock output frequency is programmable and can be used in an integer-N or a fractional-N mode. With the AD9577 in integer-N mode, Frac/Mod in Equation 1 is equal to 0.

The AD9577 can be driven by a crystal oscillator (using the 25 MHz crystal oscillator on the PRBS generator PCB) or by a reference clock (using the REFCLK input on the front side of

the PRBS generator). Mode 1 and Mode 2 of the PRBS generator operate with the crystal oscillator driving the AD9577, whereas Mode 3 and Mode 4 operate with the REFCLK input driving the AD9577. The frequency of the reference clock should be in the range from 19.44 MHz to 27 MHz. The accompanying GUI that drives the PRBS generator controls all of the on-board I<sup>2</sup>C settings and hardware controls.

## **ADN2915 PRBS GENERATOR**

The ADN2915 has a built-in PRBS generator. It can be used in LTR or LTD mode. Mode 1, Mode 3, and Mode 5 of this PRBS generator operate in LTR mode; Mode 2, Mode 4, and Mode 6 operate in LTD mode.

In LTD mode, the output data rate is calculated as in Equation 2.

$$f_{DATARATE} = 2 \times CLKIN$$

where *CLKIN* is the frequency of the clock signal driving the ADN2915 PIN and NIN pins. This clock can come from the AD9577 or the CLKIN input on the front side of the PRBS generator.

In LTR mode, the output data rate is calculated as in Equation 3.

$$f_{DATARATE} = (CLKIN \times (2^{(Data2RefRatio - 1)}))/(2^{FrefRange})$$
(3)

where *CLKIN* is the frequency of the clock signal driving the ADN2915 PIN/NIN and REFCLKP/REFCLKN pins. This clock can come from the AD9577 or the CLKIN input at the front of the PRBS generator. The frequency of CLKIN should be in the range from 11.05 MHz to 178.6 MHz.

In the case of the PRBS generator, only the PIN and REFCLKP pins are driven. The NIN and REFCLKN pins are terminated to 50  $\Omega$ . There is a high bandwidth relay that is used to switch between the CLKIN input and the AD9577. There is also a surface-mount power splitter that is used to take the single-ended output of the relay and split it to the PIN and REFCLKP pins of the ADN2915.

## ADN2915 PRBS ERROR DETECTOR

The ADN2915 also has a built-in PRBS error detector. The error detector is used in LTD mode. No additional circuitry is required for its operation. All commands to operate the error detector are handled by the software.

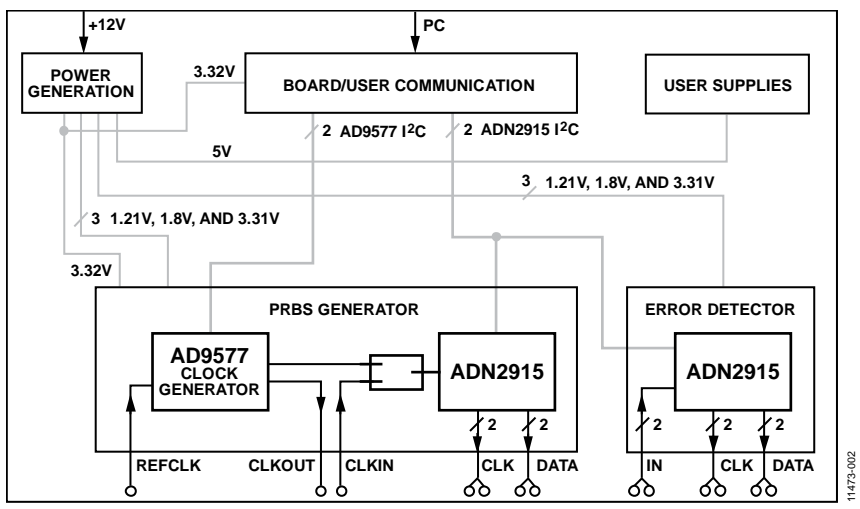

Figure 5. PRBS Generator/Error Detector Block Diagram

## **MODES OF OPERATION**

## DEFAULT SETUP

The ADI-BERT defaults to Mode 1. In this mode,

- The instrument generates a 10.0 Gbps PRBS7 pattern at the PRBS generator data outputs.
- The PRBS generator clock outputs run at 5 GHz.
- The error detector outputs are off.

## **QUICK REFERENCE**

Table 1 and Table 2 provide a quick reference of the following for each mode of operation:

- Table 1 provides an overview of the setup.
- Table 2 shows the data rates and REFCLK input.

Mode 1 is the default power-up mode and requires no external equipment for its use. This mode allows data rates from 25 Mbps

to 11.3 Gbps. Mode 2 also requires no external equipment and allows data rates from 22.4 Mbps to 1.275 Gbps. In Mode 2, the ADI-BERT output data rate is limited by the maximum output clock of the AD9577. The maximum output clock of the AD9577 is 637.5 MHz.

Mode 3 and Mode 4 are identical to Mode 1 and Mode 2, respectively, except that an external source is needed to drive the REFCLK input. The REFCLK input can be run from 19.44 MHz to 27 MHz.

Mode 5 and Mode 6 both require an external source to drive the ADN2915 inputs. The source should be connected to the CLKIN connection on the front side of the PRBS generator. Mode 5 and Mode 6 allow data rates from 25 Mbps to 11.3 Gbps. Mode 5 should be used only when a low speed clock generator is available.

| Tuble 1. Setup for Luch fibue of Operation |                         |                   |                     |
|--------------------------------------------|-------------------------|-------------------|---------------------|
| Mode                                       | AD9577 Clock Input      | ADN2915 Mode      | ADN2915 Clock Input |
| 1 (Default)                                | On-board 25 MHz crystal | Lock to reference | On-board AD9577     |
| 2                                          | On-board 25 MHz crystal | Lock to data      | On-board AD9577     |
| 3                                          | User supplied REFCLK    | Lock to reference | On-board AD9577     |
| 4                                          | User supplied REFCLK    | Lock to data      | On-board AD9577     |
| 5 <sup>1</sup>                             | N/A                     | Lock to reference | User supplied clock |
| 6                                          | N/A                     | Lock to data      | User supplied clock |

Table 1. Setup for Each Mode of Operation

<sup>1</sup> Mode 5 should be used only when a low speed clock generator is available.

#### Table 2. Data Rates and REFCLK Input for Each Mode of Operation

|             | Data Rates |            | REFCLK Input (MHz) |                  |
|-------------|------------|------------|--------------------|------------------|
| Mode        | Min        | Мах        | Min                | Мах              |
| 1 (Default) | 25 Mbps    | 11.3 Gbps  | N/A <sup>1</sup>   | N/A <sup>1</sup> |
| 2           | 22.4 Mbps  | 1.275 Gbps | N/A <sup>1</sup>   | N/A <sup>1</sup> |
| 3           | 25 Mbps    | 11.3 Gbps  | 19.44              | 27               |
| 4           | 22.4 Mbps  | 1.275 Gbps | 19.44              | 27               |
| 5           | 25 Mbps    | 11.3 Gbps  | N/A <sup>2</sup>   | N/A <sup>2</sup> |
| 6           | 25 Mbps    | 11.3 Gbps  | N/A <sup>2</sup>   | N/A <sup>2</sup> |

<sup>1</sup> On-Board 25 MHz crystal oscillator is in use.

<sup>2</sup> No reference clock is in use.

## **MODE 1 OPERATION**

Mode 1 involves using the on-board AD9577 clock generator to drive the ADN2915 PRBS generator in LTR mode (see Figure 6). The AD9577 is driven by the on-board crystal oscillator. The data rate being generated from the ADN2915 is calculated as in Equation 4.

$$f_{DATARATE} = (CLKIN \times (2^{(Data2RefRatio - 1)}))/(2^{FrefRange})$$
(4)

where *CLKIN* is the output clock from the AD9577.

The clock generator output frequency is calculated as in Equation 5.

$$Output Freq = (25 \text{ MHz} \times (N + (Frac/Mod)))/(V \times D) \quad (5)$$

where 25 MHz is the frequency of the crystal oscillator.

#### **Getting Started**

To use this mode,

• Select Mode 1 using the selector switch in the GUI.

#### **Overview of Available GUI Controls**

Figure 7 shows the **Mode 1 Panel (XO LTR)** window. There are controls to set **N**, **Frac**, **Mod**, **V**, and **D** of the AD9577 clock generator. There are also controls to set the **Fref Range** and **Data to Fref Ratio** of the ADN2915 PRBS generator. As these values are changed, the values of the **Calculated Output Rate** (**GbpS**) and **Desired Rate (GbpS)** boxes are updated. It is important to note, however, that when changing these values, the output rate does not change until **Acquire** is clicked. The data rate being generated is displayed in the **Current Output Rate (GbpS)** box.

Another way to change the data rate is to type the rate in the **Desired Rate (GbpS)** box and then press ENTER. Because only one side of the differential clock being generated by the AD9577 is used by the PRBS generator, the other side of the differential clock is available for use at the CLKOUT connection on the front side of the PRBS generator.

In the **Mode 1 Panel (XO LTR)** window, there is also an LED indicator located in the lower right corner of the window that is green when the output is available and red when the internal settings are being set.

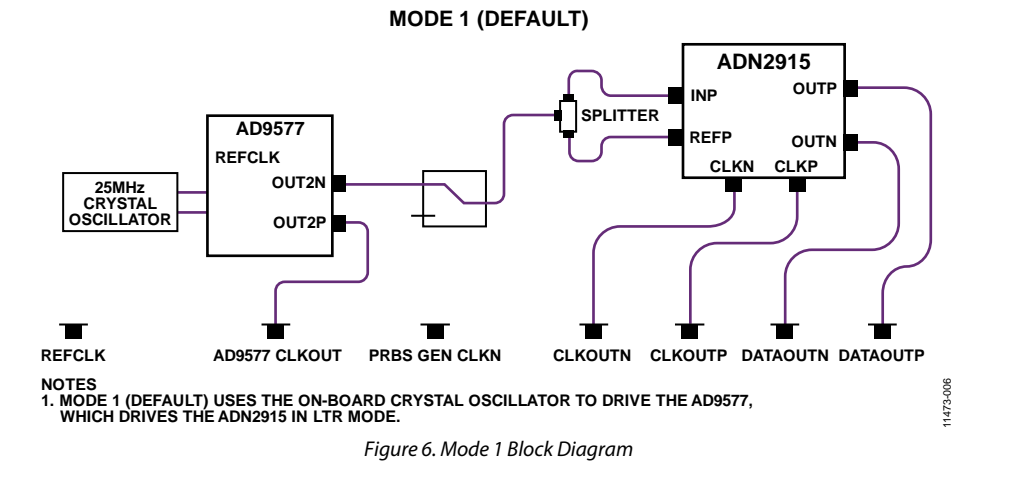

# **ADI-BERT User Guide**

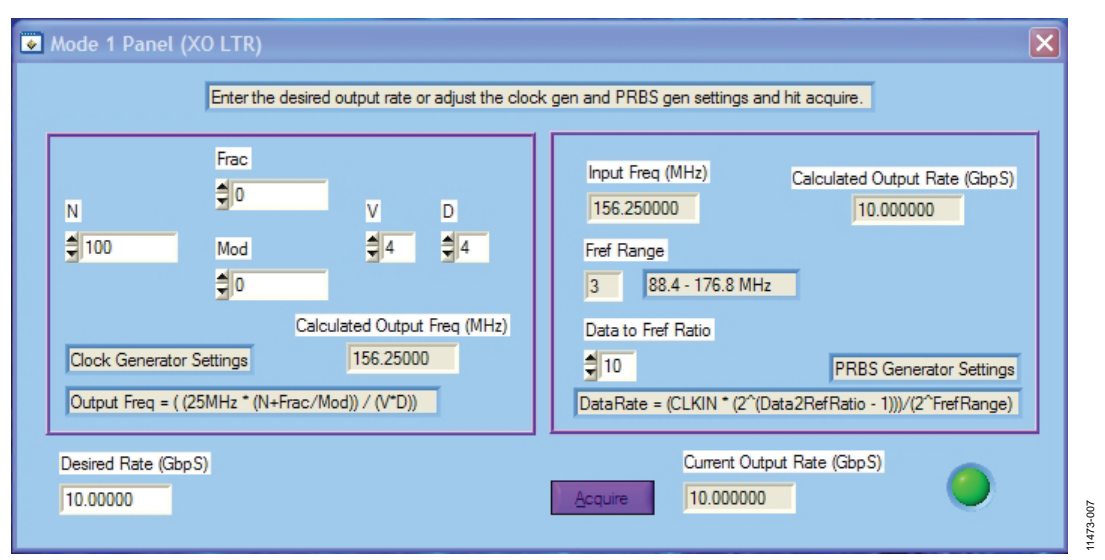

Figure 7. Mode 1 Panel (XO LTR) Window

## **MODE 2 OPERATION**

Mode 2 involves using the on-board AD9577 clock generator to drive the ADN2915 PRBS generator in LTD mode (see Figure 8). The AD9577 is driven by the on-board crystal oscillator. The data rate being generated from the ADN2915 is calculated as in Equation 6.

 $f_{DATARATE} = 2 \times ((25 \text{ MHz} \times (N + (Frac/Mod)))/(V \times D))$ (6)

where 25 MHz is the frequency of the crystal oscillator.

## **Getting Started**

To use this mode,

• Select Mode 2 using the selector switch in the GUI.

## **Overview of Available GUI Controls**

Figure 9 shows the **Mode 2 Panel (XO LTD)** window. There are controls to set **N**, **Frac**, **Mod**, **V**, and **D** of the AD9577 clock generator. As these values are changed, the values of the **Calculated Output Rate (GbpS)** and **Desired Rate (GbpS)** boxes are updated. It is important to note, however, that when changing these values, the output rate does not change until **Acquire** is clicked. The data rate being generated is displayed in the **Current Output Rate (GbpS)** box.

Another way to change the data rate is to type the rate in the **Desired Rate (GbpS)** box and then press ENTER. Because only one side of the differential clock being generated by the AD9577 is used by the PRBS generator, the other side of the differential clock is available for use at the CLKOUT connection on the front side of the PRBS generator.

In the **Mode 2 Panel (XO LTD)** window, there is also an LED indicator located in the lower right corner of the window that is green when the output is available and red when the internal settings are being set.

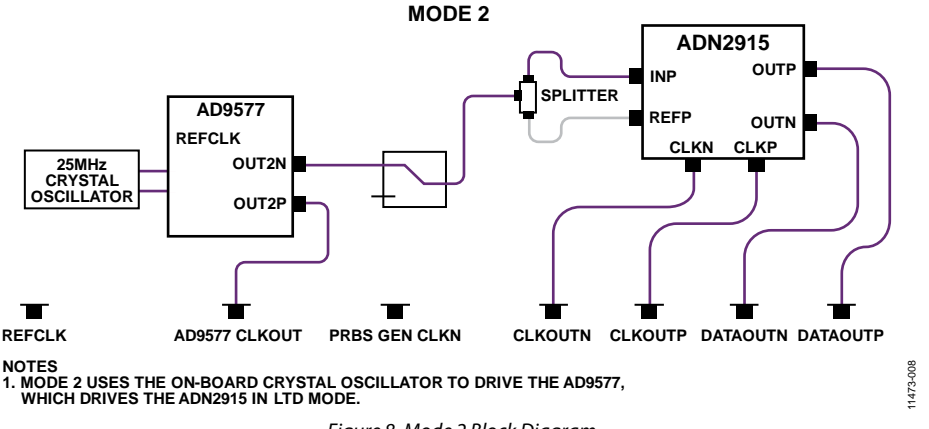

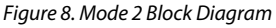

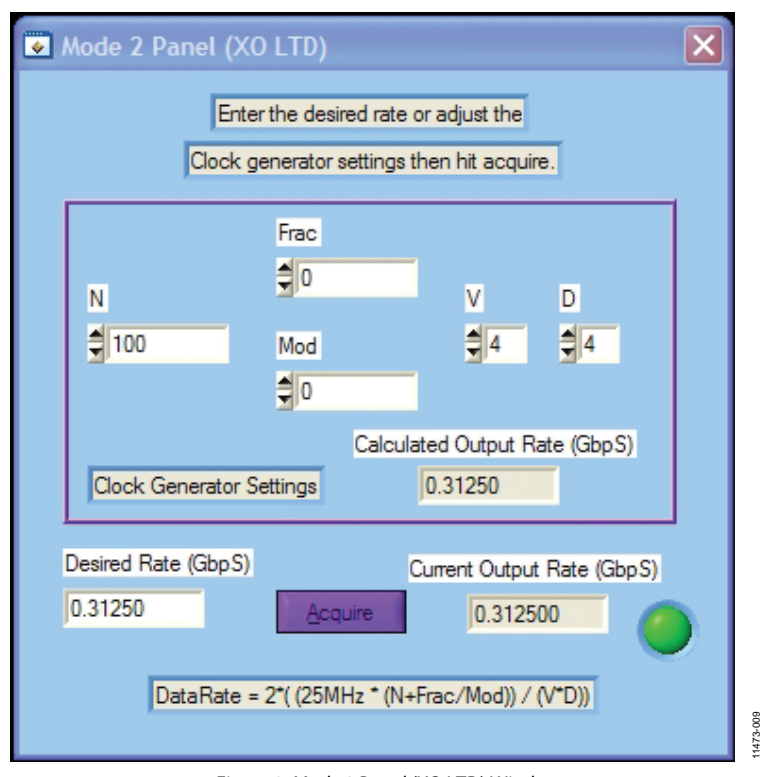

Figure 9. Mode 2 Panel (XO LTD) Window

## **MODE 3 OPERATION**

Mode 3 involves using the on-board AD9577 clock generator to drive the ADN2915 PRBS generator in LTR mode (see Figure 10). The AD9577 is driven by the REFCLK signal from the REFCLK input on the front side of the PRBS generator. It is recommended to use a 200 mV p-p input signal. The data rate being generated from the ADN2915 is calculated as in Equation 4, where CLKIN is the output clock from the AD9577.

The clock generator output frequency is calculated as in Equation 7.

 $Output \ Freq = (REFCLK \times (N + (Frac/Mod)))/(V \times D) \quad (7)$ 

where *REFCLK* is the frequency of the input signal at the REFCLK connection on the front side of the PRBS generator.

### **Getting Started**

To use this mode,

- Select Mode 3 using the selector switch in the GUI.
- A user supplied reference clock must be applied to the AD9577 input.
- The frequency of the user supplied reference clock must be entered in the **REFCLK Freq (MHz)** box.

## **Overview of Available GUI Controls**

Figure 11 shows the **Mode 3 Panel (REFCLK LTR)** window. There are controls to set **N**, **Frac**, **Mod**, **V**, and **D** of the AD9577 clock generator. There are also controls to set the **Fref Range** and **Data to Fref Ratio** of the ADN2915 PRBS generator. As these values are changed, the values of the **Calculated Output Rate (GbpS)** and **Desired Rate (GbpS)** boxes are updated. It is important to note, however, that when changing these values, the output rate does not change until **Acquire** is clicked. The data rate being generated is displayed in the **Current Output Rate (GbpS)** box. Note that to attain accurate calculations, you must enter the frequency of the user supplied reference clock in the **REFCLK Freq (MHz)** box.

Another way to change the data rate is to type the rate in the **Desired Rate (GbpS)** box and then press ENTER. When any of the settings are changed, the **Current Output Rate (GbpS)** box vanishes until **Acquire** is clicked again. Because only one side of the differential clock being generated by the AD9577 is used by the PRBS generator, the other side of the differential clock is available for use at the CLKOUT connection on the front side of the PRBS generator.

In the **Mode 3 Panel (REFCLK LTR)** window, there is also an LED indicator located in the lower right corner of the window that is green when the output is available and red when the internal settings are being set.

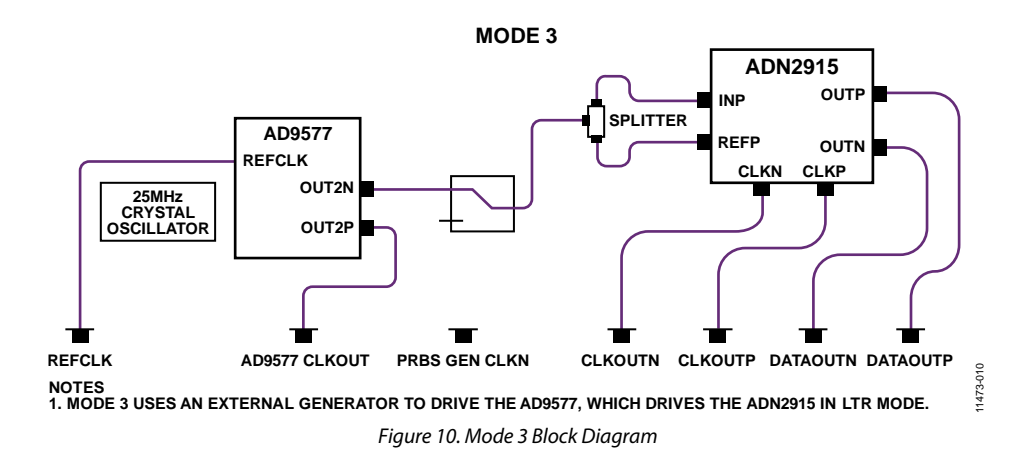

| Mode 3 Panel (REFCLK LTR) Connect the REFCLK Freq. then enter the desired output rate of Frac  Frac  Frac  Frac  Frac  Frac  Calculated Output Freq (MHz)  Clock Generator Settings  I56.25000  Output Freq = ((REFCLK*(N+Frac/Mod))/(V*D)) | or adjust the clock gen and PRBS gen settings and hit acquire.                                  |
|----------------------------------------------------------------------------------------------------|-------------------------------------------------------------------------------------------------|
| Clock Generator Settings 156.25000<br>Output Freq = ( (REFCLK * (N+Frac/Mod)) / (V*D))                                                                                                    | 10     PRBS Generator Settings       DataRate = (CLKIN * (2^(Data2RefRatio - 1)))/(2^FrefRange) |
| REFCLK Freq (MHz)         Desired Rate (GbpS)           25.00000         10.00000                                                                                                    | Current Output Rate (GbpS)                                                                      |

Figure 11. Mode 3 Panel (REFCLK LTR) Window

# UG-551

## **MODE 4 OPERATION**

Mode 4 involves using the on-board AD9577 clock generator to drive the ADN2915 PRBS generator in LTD mode (see Figure 12). The AD9577 is driven by the REFCLK signal from the REFCLK input on the front side of the PRBS generator. It is recommended to use a 200 mV p-p input signal. The data rate being generated from the ADN2915 is calculated as in Equation 8.

 $f_{DATARATE} = 2 \times ((REFCLK \times (N + (Frac/Mod)))/(V \times D))$ (8)

where *REFCLK* is the frequency of the input signal at the REFCLK connection on the front side of the PRBS generator.

## **Getting Started**

To use this mode,

- Select Mode 4 using the selector switch in the GUI.
- A user supplied reference clock must be applied to the AD9577 input.
- The frequency of the user supplied reference clock must be entered in the **REFCLK Freq (MHz)** box.

## **Overview of Available GUI Controls**

Figure 13 shows the **Mode 4 Panel (REFCLK LTD)** window. There are controls to set **N**, **Frac**, **Mod**, **V**, and **D** of the AD9577 clock generator. As these values are changed, the value of the **Calculated Output Rate (GbpS)** box is updated. It is important to note, however, that when changing these values, the output rate does not change until **Acquire** is clicked. The data rate being generated is displayed in the **Current Output Rate (GbpS)** box. Note that to attain accurate calculations, you must enter the frequency of the user supplied reference clock in the **REFCLK Freq (MHz)** box.

When any of the settings are changed, the **Current Output Rate** (**GbpS**) box vanishes until **Acquire** is clicked again. Because only one side of the differential clock being generated by the AD9577 is used by the PRBS generator, the other side of the differential clock is available for use at the CLKOUT connection on the front side of the PRBS generator.

In the **Mode 4 Panel (REFCLK LTD)** window, there is also an LED indicator located in the lower right corner of the window that is green when the output is available and red when the internal settings are being set.

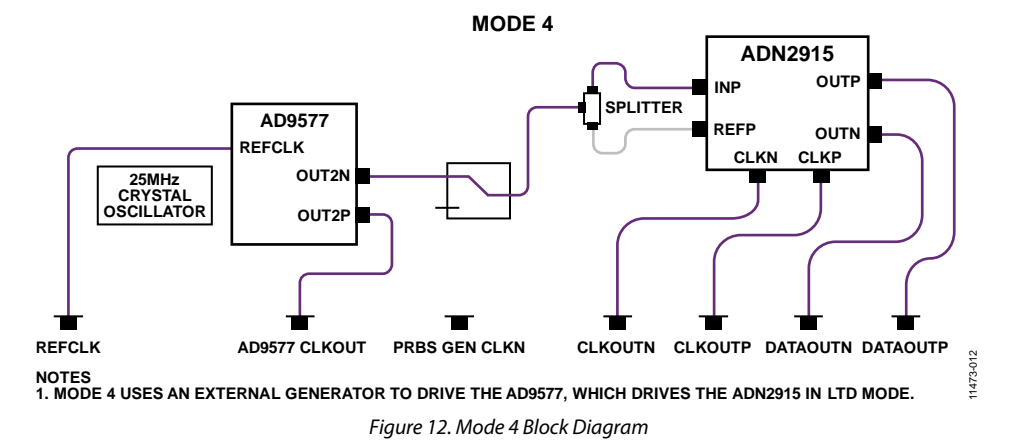

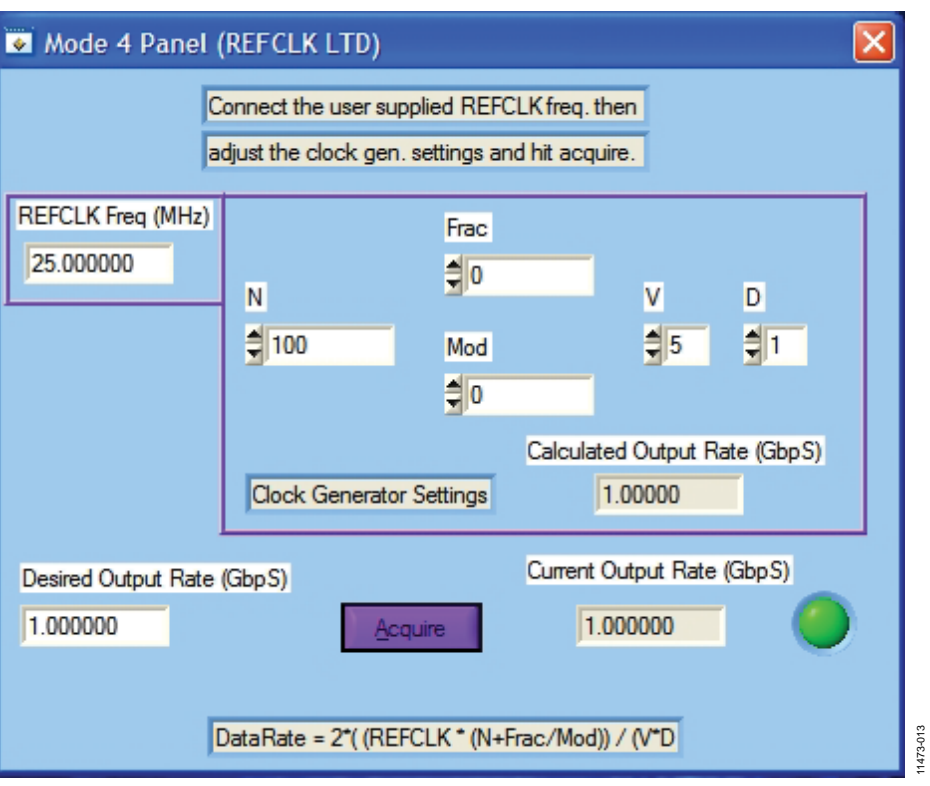

Figure 13. Mode 4 Panel (REFCLK LTD) Window

## **MODE 5 OPERATION**

Mode 5 involves using an external generator to drive the ADN2915 PRBS generator in LTR mode (see Figure 14). The input to the ADN2915 has a limiting amplifier stage and a sensitivity of 10 mV p-p. There is a relay and a power splitter in the path to the ADN2915 input; therefore, it is recommended to use a signal in the 50 mV p-p to 300 mV p-p range. The data rate being generated from the ADN2915 is calculated as in Equation 9.

$$f_{DATARATE} = (CLKIN \times (2^{(Data2RefRatio - 1)}))/(2^{FrefRange})$$
(9)

where *CLKIN* is the frequency of the input signal at the CLKIN connection on the front side of the PRBS generator.

## **Getting Started**

This mode should be used only when a low speed clock generator is available. To use this mode,

- Select Mode 5 using the selector switch in the GUI.
- A user supplied clock must be applied to the ADN2915 input.
- The frequency of the user supplied clock must be entered in the **User Supplied Freq (MHz)** box.

## **Overview of Available GUI Controls**

Figure 15 shows the **Mode 5 Panel (CLKIN LTR)** window. There are controls to set the **Fref Range** and **Data to Fref Ratio** of the ADN2915 PRBS generator. As these values are changed, the value of the **Desired Output Rate (GbpS)** box is updated. It is important to note, however, that when changing these values, the output rate does not change until **Acquire** is clicked. The data rate being generated is displayed in the **Current Output Rate (GbpS)** box. Note that to attain accurate calculations, you must enter the frequency of the user supplied input clock in the **User Supplied Freq (MHz)** box.

In the **Mode 5 Panel (CLKIN LTR)** window, there is also an LED indicator located in the lower right corner of the window that is green when the output is available and red when the internal settings are being set.

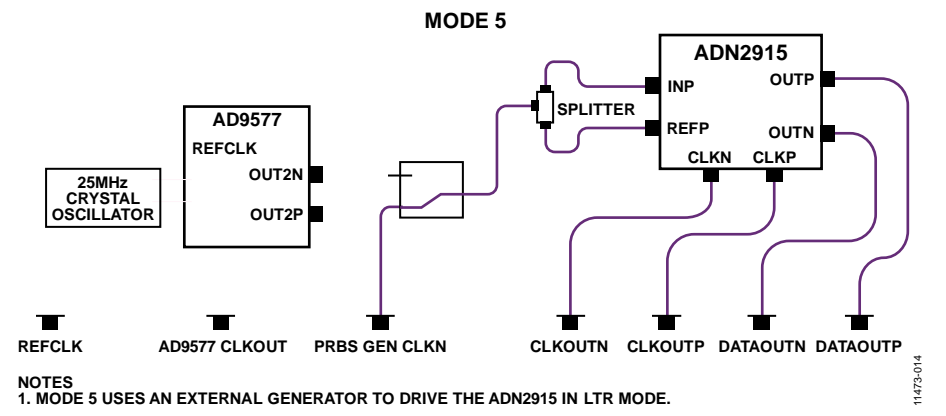

Figure 14. Mode 5 Block Diagram

| Mode 5 Panel (CLKIN LTR)                                      |
|---------------------------------------------------------------|
| Connect the user supplied frequency to CLKIN then hit acquire |
| Desired Output Rate (GbpS) Fref Range                         |
| 10.00000 3 💌 88.4 - 176.8 MHz                                 |
| User Supplied Freq (MHz) Data to Fref Ratio                   |
| 156.250000 10 🔽                                               |
| Current Output Rate (GbpS)                                    |
| Acquire 10.000000                                             |
| DataBate = (CLKIN * (2^(Data2BefBatio - 1)))/(2^FrefBange)    |
|                                                               |

Figure 15. Mode 5 Panel (CLKIN LTR) Window

## **MODE 6 OPERATION**

Mode 6 involves using an external generator to drive the ADN2915 PRBS generator in LTD mode (see Figure 16). As in Mode 5, in Mode 6 the input to the ADN2915 has a limiting amplifier stage and a sensitivity of 10 mV p-p. There is a relay and a power splitter in the path to the ADN2915 input; therefore, it is recommended to use a signal in the 50 mV p-p to 300 mV p-p range. The data rate being generated from the ADN2915 is calculated as in Equation 10.

$$f_{DATARATE} = 2 \times CLKIN \tag{10}$$

where *CLKIN* is the frequency of the input signal at the CLKIN connection on the front side of the PRBS generator.

## **Getting Started**

To use this mode,

- Select Mode 6 using the selector switch in the GUI.
- A user supplied clock must be applied to the ADN2915 input.
- The needed data rate must be entered in the **Desired Output Rate (GbpS)** box, and then the required signal must be connected to the CLKIN input on the front side of the PRBS generator.

## **Overview of Available GUI Controls**

Figure 17 shows the **Mode 6 Panel (CLKIN LTD)** window. Clicking **Acquire** causes the ADN2915 to initiate a new acquisition. After **Acquire** is clicked, the data rate changes as the frequency of the applied clock is changed.

In the **Mode 6 Panel (CLKIN LTD)** window, there is also an LED indicator located toward the right of the window that is green when the output is available and red when an acquisition is being performed.

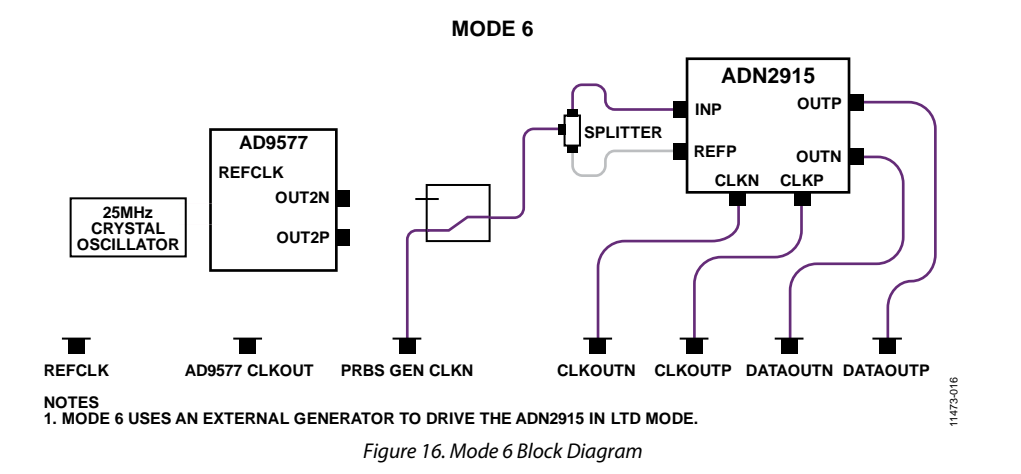

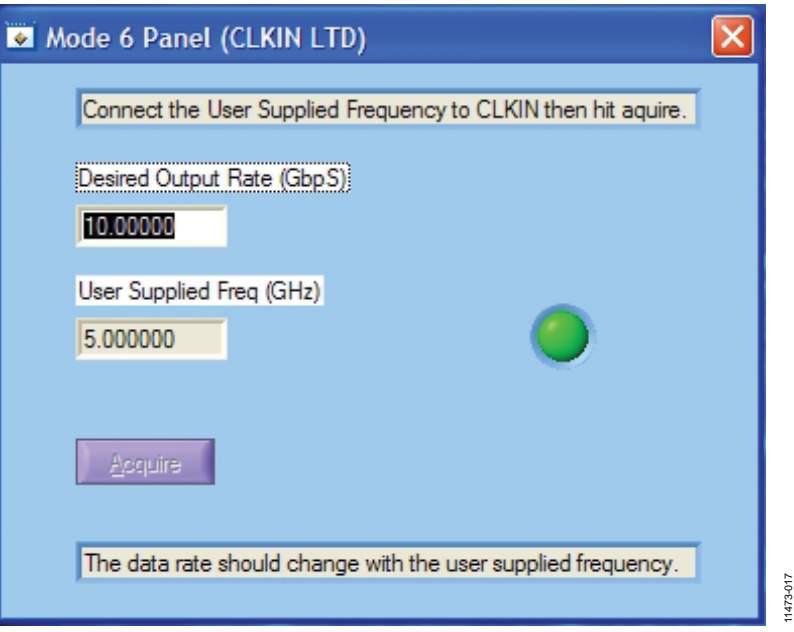

Figure 17. Mode 6 Panel (CLKIN LTD) Window

## **HOW TO USE THE SOFTWARE**

## **STARTING THE SOFTWARE**

After the PRBS generator GUI software is installed on a PC, a shortcut is created on the desktop. Double-click the shortcut to start the ADI-BERT graphical user interface (see Figure 18).

## **OVERVIEW OF THE MAIN WINDOW**

The main window of the software is shown in Figure 18 and has the features described in this section.

## User I<sup>2</sup>C

There are two 5-pin user I<sup>2</sup>C connections on the back side of the PRBS generator. The connections are labeled USER 1 and USER 2. One or both of these I<sup>2</sup>C buses can be used by selecting the appropriate check box in the main window (see Figure 18). These buses can be used to connect to an external DUT or evaluation board.

## Mode Switch

The PRBS generator can be used in six modes. The mode can be selected by using the **Mode** slider in the main window.

## **PRBS** Generator

The pattern length of the signal being generated is selected by using the **Pattern Length** slider in the main window. You can select a PRBS7, PRBS15, or PRBS31 pattern using this slider. There is also a push-button control, labeled **Output**, to turn the PRBS generator outputs on or off in the **PRBS Generator** section of the main window. A second push-button control, labeled **Full Rate CLK**, in the **PRBS Generator** section of the main window controls whether the output clock is full or half rate. However, when the data rate is greater than ~5.5 Gbps, the output clock is always half rate, even if **Full Rate CLK** is in the on position. There is a list of 21 predefined data rates that can be selected from the **Data Rate (GbpS)** pull-down menu. These rates are listed in Table 3 and are only available when ADI-BERT is in Mode 1. There is also an LED indicator in the **PRBS Generator** section of the main window that is green when the output is available and red when the internal settings are being set.

| Table 3. Available Predefined Rates | (Mode 1 | Only) |
|-------------------------------------|---------|-------|
|-------------------------------------|---------|-------|

| Data Rate (Gbps) | Protocol                  |
|------------------|---------------------------|
| 11.3             | 10xFC FEC                 |
| 11.1             | CEI 11G                   |
| 11.095           | 10G Base-KR FEC           |
| 10.709           | OTU2                      |
| 10.52            | 10xFC                     |
| 10.3125          | 10G Base-KR               |
| 10.0             | Infiniband QDR            |
| 9.95328          | OC-192/STM-64             |
| 9.953            | CEI 11G                   |
| 9.1              | 8xFC FEC                  |
| 8.5              | PCle Gen 3                |
| 6.25             | RXAUI                     |
| 5.0              | Infiniband DDR            |
| 4.25             | 4xFC                      |
| 3.125            | XAUI                      |
| 2.5              | PCle Gen 1/Infiniband SDR |
| 2.48832          | OC-48/STM-16              |
| 2.125            | 2xFC                      |
| 1.25             | Gigabit Ethernet          |
| 1.0625           | 1xFC                      |
| 0.62208          | OC-12/STM-4               |

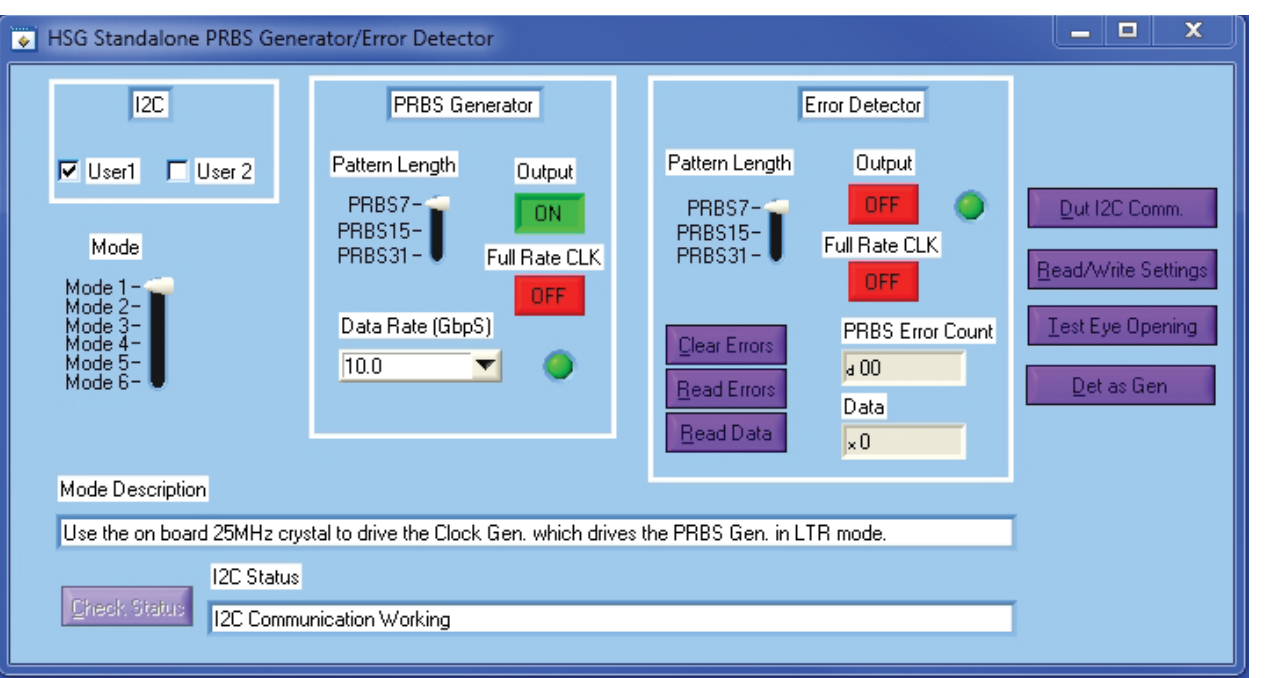

## Error Detector

The pattern length of the data input signal is selected by using the **Pattern Length** slider in the main window. You can select a PRBS7, PRBS15, or PRBS31 pattern using this slider. There is also a push-button control, labeled **Output**, to turn the error detector outputs on or off in the **Error Detector** section of the main window. A second push-button control, labeled **Full Rate CLK**, in the **Error Detector** section of the main window controls whether the error detector output clock is full or half rate. However, when the data rate is greater than ~5.5 Gbps, the output clock is always half rate, even if **Full Rate CLK** is in the on position.

There are three additional push-button controls in the **Error Detector** section: **Clear Errors**, **Read Errors**, and **Read Data**. Clicking **Clear Errors** resets the internal error count to 0. Clicking **Read Errors** reads the internal error count and displays the number of errors in the **PRBS Error Count** box. Because the error count register of the ADN2915 is only an 8-bit register, the maximum error count is 255. Click **Read Data** to read the last 32 data bits and display the resulting data in the **Data** box. There is also an LED indicator in the **Error Detector** section of the main window that is green when the error detector is available. Because the ADN2915 acts as a CDR when in error detection mode, three outputs—CLK, DATAB, and DATA—are available on the front side of the error detector that allow boosting a signal using the limiting amplifier capability of the ADN2915.

## **Auxiliary Buttons**

There are four auxiliary function buttons: **Dut I2C Comm.**, **Read/Write Settings**, **Test Eye Opening**, and **Det as Gen**.

## DUT I<sup>2</sup>C Communication

Figure 19 shows the **Dut I2C Communication** window. This window works in conjunction with the **User 1** and **User 2** check

boxes in the I2C section of the main window in Figure 18. When the Dut I2C Communication window is first opened, the Reading File indicator and I2C Communication Failed!!!! warning are not visible. For this window to function properly, the DUT board must be connected to one of the user I<sup>2</sup>C connections (USER 1 or USER 2) located on the back side of the PRBS generator and the correct DUT address must be entered in the Dut Address box. The DUT address should be the 7-bit address shifted to the left by one bit. This allows for the LSB to be set for a read or write operation. When Write is clicked, the Dut Address, Reg. Address, and Write Data boxes are read by the software and then written to the DUT. When Read is clicked, the Dut Address and Reg. Address boxes are read by the software, and then an I<sup>2</sup>C read is performed on the DUT. The result of the read operation is displayed in the Read Data box. If an error occurs while performing a read or write, the I2C Communication Failed!!!! warning is displayed (see Figure 19).

Click **Import DUT Settings** to read a file of predetermined settings and then write it to the DUT. The file format is a list of register addresses and data separated by commas as in the following example:

RegAddr1,Data1 RegAddr2,Data2 RegAddr3,Data3

..

RegAddrN,DataN

The values should be in hexadecimal format without the leading 0x. The file should contain no more than 256 RegAddr,Data pairs. To use this feature, create a directory named **PRBSGEN\_Files** on the C: drive to store the files. The **Reading File** indicator is displayed while the file is being read.

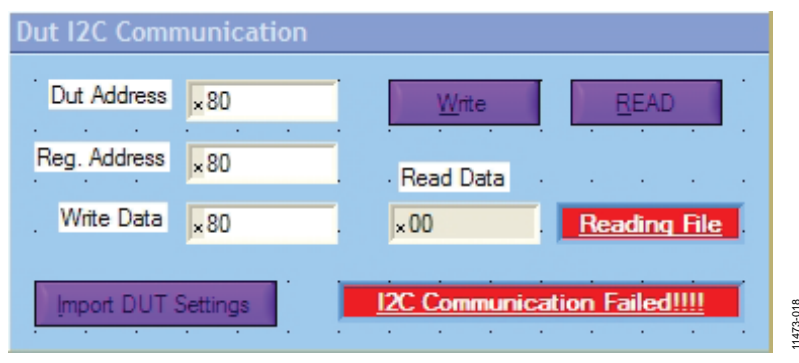

Figure 19. Dut I2C Communication Window

## **Read/Write Settings**

When **Read/Write Settings** is clicked, the **File I/O** window is displayed (see Figure 20). This window can be used to create and recall setup files. This window can be used only in Mode 1. When the settings in this window are changed, there is no change to the current PRBS generator settings. When the

desired output rate is found, the settings can be saved by clicking **Export Settings**. The settings can be read back to set up the PRBS generator by clicking **Import Settings** and browsing for the correct setup file. To use this function, create a directory called **PRBSGEN\_Files** on the C: drive.

| Mode 1 File I/O                                                                                                    |  |
|----------------------------------------------------------------------------------------------------|--|
| File I/O Works for Mode 1 only.         Desired Rate (GbpS)       Calculated Output Rate (GbpS)         10.000000       10.000000                                          |  |
| Frac<br>N<br>V<br>D<br>V<br>D<br>4<br>4<br>4<br>4<br>Calculated Output Freq (MHz)<br>Clock Generator Settings<br>156.25000<br>Output Freq = (25MHz * (N+Frac/Mod)) / (V*D) |  |
| Input Freq (MHz)<br>156.250000<br>Fref Range<br>3 88.4 - 176.8 MHz                                                                                                    |  |
| Data to Fref Ratio                                                                                                    |  |
| Export Settings                                                                                                    |  |

Figure 20. Mode 1 File I/O Window

## **Eye Opening Test**

#### Clicking Test Eye Opening opens the Sample Phase Adjust

window. The purpose of this window is to check how open the data eye is, and this is accomplished by adjusting the phase of the sampling instant. As the sampling phase is moved farther from the center of the eye, the error detector might start to detect errors. It is possible, however, to adjust the sampling phase to its extremes and still not detect any errors. In this case, the input data has plenty of margin. The phase of the sampling instant can be adjusted on the error detector from -0.25 UI to +0.22 UI in  $1/32^{th}$  unit interval steps.

- To perform an eye opening test,
- 1. Enter the duration of the bit error count in the **Bit Error Count Delay** box.
- 2. Click Run.

A canned routine then goes through all of the sample phase settings and measures the bit error count for each. When the routine is finished, a chart is displayed showing the error count for each setting. Ideally, the bit error count should be low toward the center of the chart and increase to the end points.

The eye opening test function works only when the error detector is locked and the input rate is  $\geq$ 5.65 Gbps. A **NOT LOCKED** message is shown on the window if **Run** is clicked and the error detector is not locked (see Figure 21).

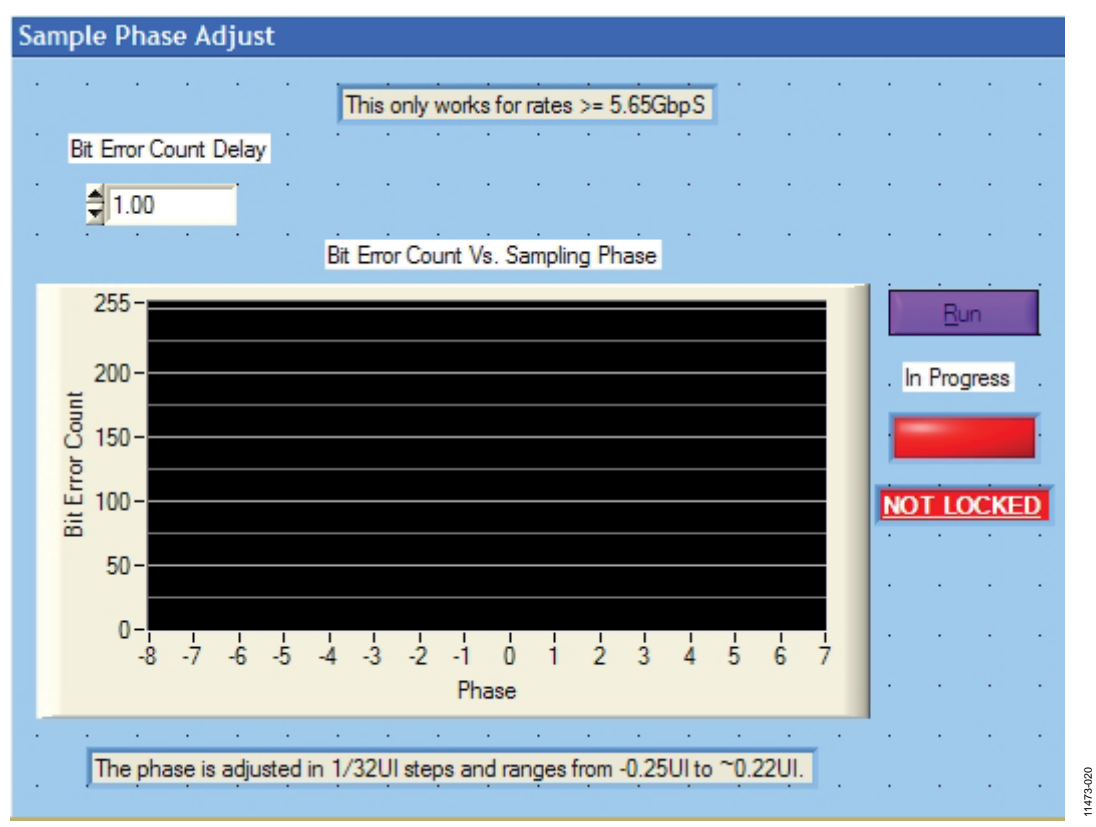

Figure 21. Sample Phase Adjust Window (for Eye Opening Test)

## Det as Gen

When **Det as Gen** is clicked, the window in Figure 22 is displayed and the error detector controls in the main window become unavailable (see Figure 23).

When using this function, the software sets up the ADN2915 used for the error detector into the LTD mode so that the second ADN2915 also functions as a PRBS generator, similar to Mode 6 of the PRBS generator. The data rate being generated from the ADN2915 is calculated as in Equation 10, where CLKIN is the frequency of the input signal at the CLKIN connection on the front side of the PRBS generator. A signal is generated only if the input clock is applied. The data rate changes as the frequency of the applied clock is changed. When exiting the **Detector as Generator** window, the error detector is reset to its default state.

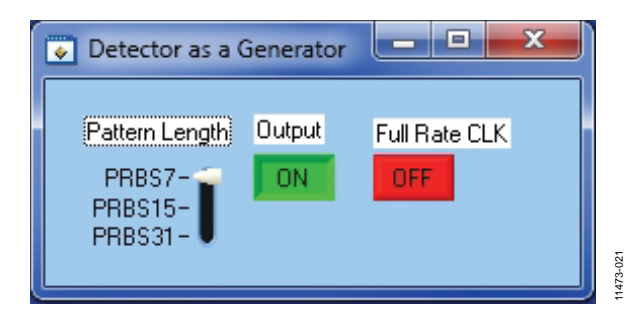

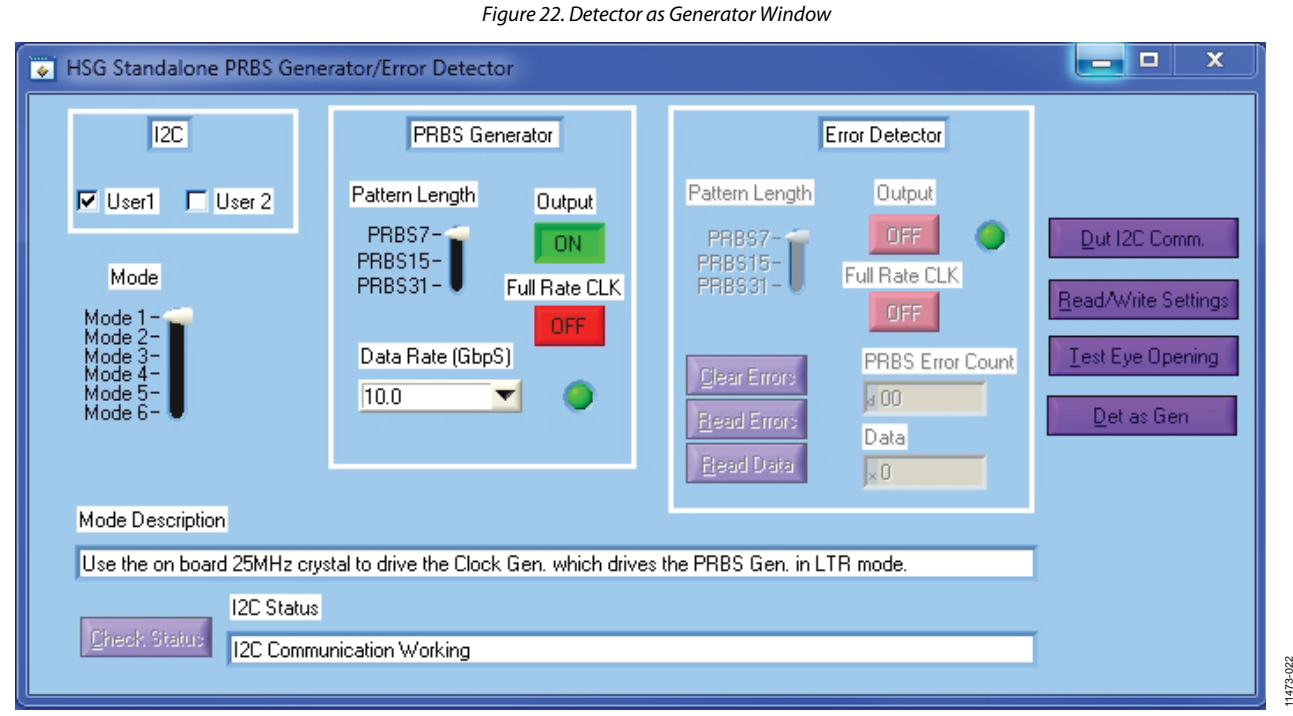

Figure 23. Main Window After Clicking Det as Gen (Error Detector Unavailable)

# EVALUATION AND TEST

## EQUIPMENT LIST

- ADI-BERT
- PC running the PRBS generator GUI
- Two SMA cables of matched length with >18 GHz bandwidth
- AC power adapter
- USB cable

## **TEST PROCEDURES**

- 1. Plug the ac power adapter into the wall.
- 2. Plug the dc output of the power adapter into the ADI-BERT.
- 3. Connect the USB cable from a PC to the ADI-BERT.

- 4. Connect the first SMA cable from the PRBS generator DATA output to the error detector DATA input.
- 5. Connect the second SMA cable from the PRBS generator DATAB output to the error detector DATAB input.
- 6. Start the PRBS generator GUI by double-clicking the desktop shortcut.
- 7. Verify that the PCB I<sup>2</sup>C communication is working properly.
- 8. Click **Clear Errors** in the main GUI window.
- 9. Click **Read Errors** in the main GUI window.
- 10. The **PRBS Error Count** box in the main GUI window should display 0 errors.

## **TYPICAL PERFORMANCE**

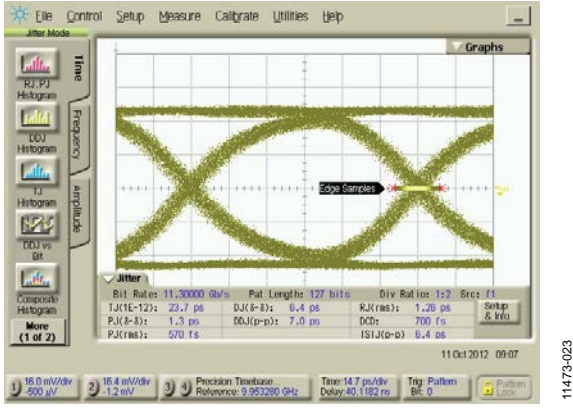

Figure 24. Mode 1 Eye Diagram at 11.3 Gbps

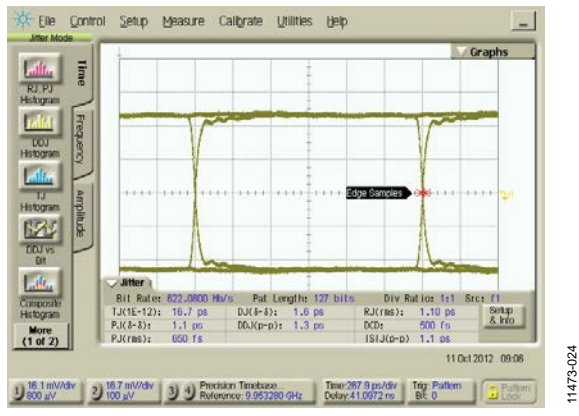

Figure 25. Mode 1 Eye Diagram at 622.08 Mbps

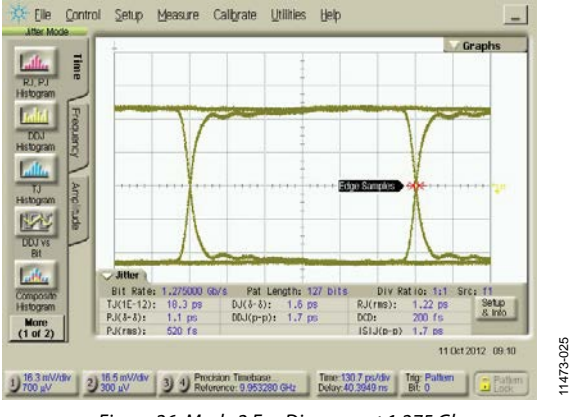

Figure 26. Mode 2 Eye Diagram at 1.275 Gbps

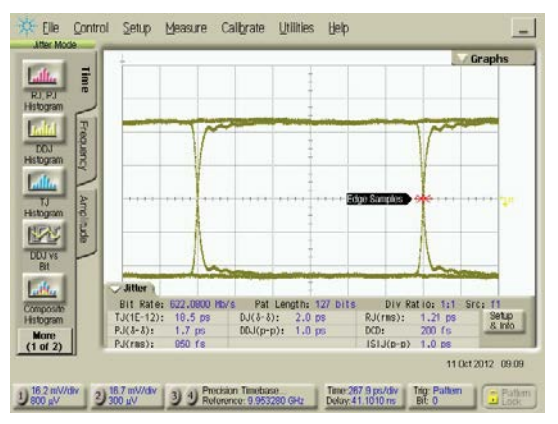

Figure 27. Mode 2 Eye Diagram at 622.06 Mbps

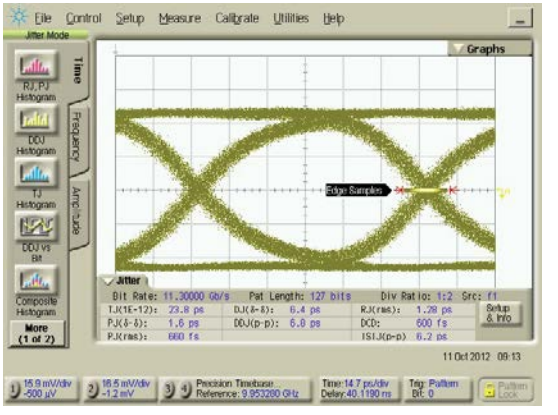

Figure 28. Mode 3 Eye Diagram at 11.3 Gbps

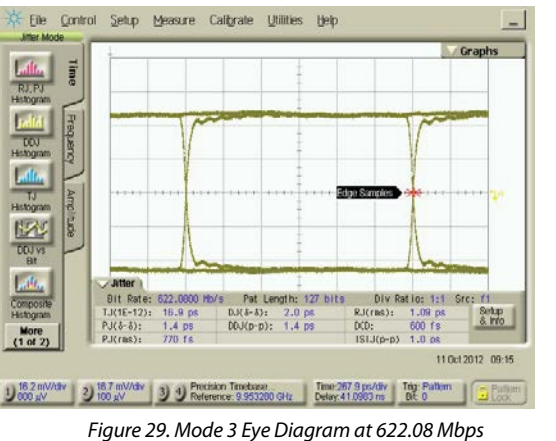

11473-028

11473-026

11473-027

# ADI-BERT User Guide

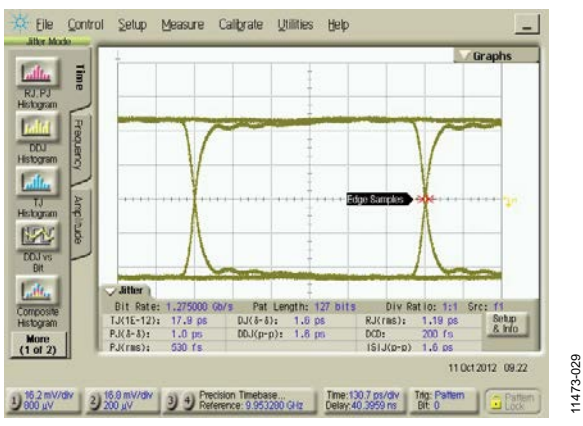

Figure 30. Mode 4 Eye Diagram at 1.275 Gbps

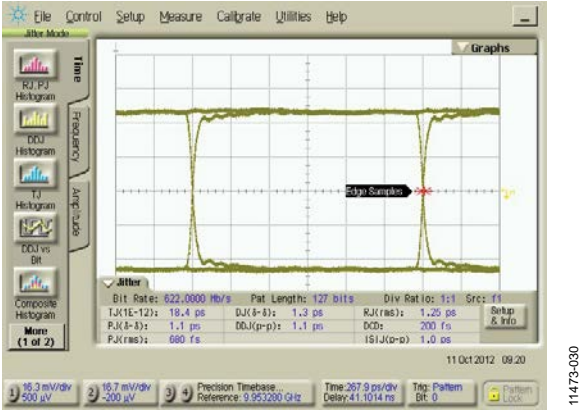

Figure 31. Mode 4 Eye Diagram at 622.08 Mbps

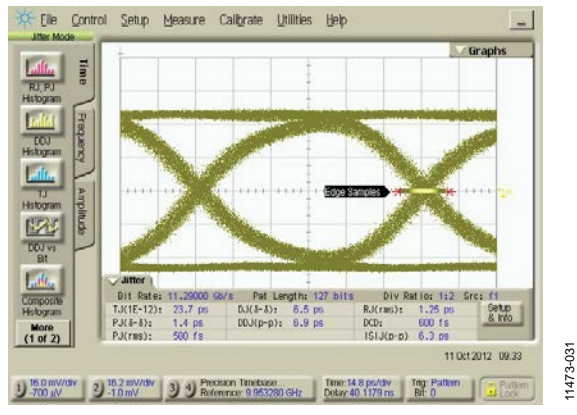

Figure 32. Mode 5 Eye Diagram at 11.3 Gbps

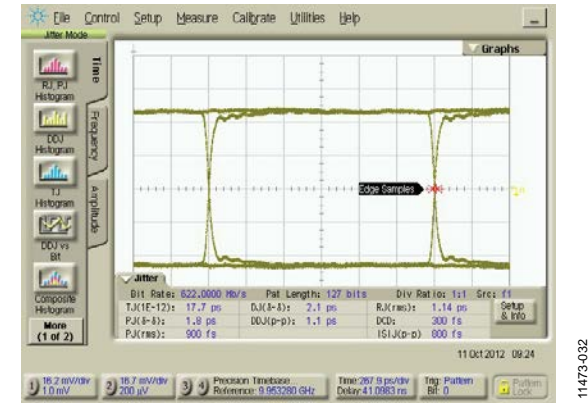

Figure 33. Mode 5 Eye Diagram at 622.08 Mbps

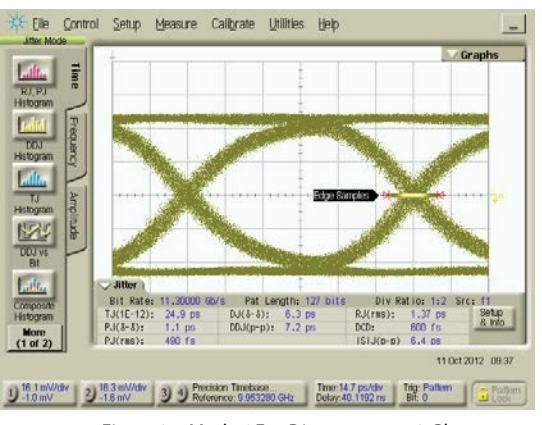

Figure 34. Mode 6 Eye Diagram at 11.3 Gbps

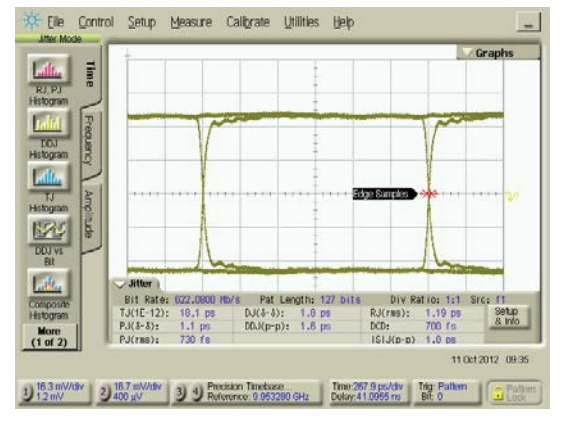

Figure 35. Mode 6 Eye Diagram at 622.08 Mbps

11473-034

11473-033

UG-551

## **RELATED LINKS**

| Resource     | Description                                                                                                    |
|--------------|----------------------------------------------------------------------------------------------------|
| ADN2915      | Product Page: Continuous Rate 6.5 Mbps to 11.3 Gbps Clock and Data Recovery IC with Integrated Limiting Amp/EQ |
| AD9577       | Product Page: Clock Generator with Dual PLLs, Spread Spectrum, and Margining                                   |
| ADP1706      | Product Page: 1 A, Low Dropout, CMOS Linear Regulator                                                          |
| EngineerZone | Online Community: Analog Devices Online Technical Support Community                                            |

# NOTES

## NOTES

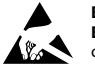

#### ESD Caution

ESD (electrostatic discharge) sensitive device. Charged devices and circuit boards can discharge without detection. Although this product features patented or proprietary protection circuitry, damage may occur on devices subjected to high energy ESD. Therefore, proper ESD precautions should be taken to avoid performance degradation or loss of functionality.

#### Legal Terms and Conditions

By using the evaluation board discussed herein (together with any tools, components documentation or support materials, the "Evaluation Board"), you are agreeing to be bound by the terms and conditions set forth below ("Agreement") unless you have purchased the Evaluation Board, in which case the Analog Devices Standard Terms and Conditions of Sale shall govern. Do not use the Evaluation Board until you have read and agreed to the Agreement. Your use of the Evaluation Board shall signify your acceptance of the Agreement. This Agreement is made by and between you ("Customer") and Analog Devices, Inc. ("ADI"), with its principal place of business at One Technology Way, Norwood, MA 02062, USA. Subject to the terms and conditions of the Agreement, ADI hereby grants to Customer a free, limited, personal, temporary, non-exclusive, non-sublicensable, non-transferable license to use the Evaluation Board FOR EVALUATION PURPOSES ONLY. Customer understands and agrees that the Evaluation Board is provided for the sole and exclusive purpose referenced above, and agrees not to use the Evaluation Board for any other purpose. Furthermore, the license granted is expressly made subject to the following additional limitations: Customer shall not (i) rent, lease, display, sell, transfer, assign, sublicense, or distribute the Evaluation Board; and (ii) permit any Third Party to access the Evaluation Board. As used herein, the term "Third Party" includes any entity other than ADI, Customer, their employees, affiliates and in-house consultants. The Evaluation Board is NOT sold to Customer; all rights not expressly granted herein, including ownership of the Evaluation Board, are reserved by ADI. CONFIDENTIALITY. This Agreement and the Evaluation Board shall all be considered the confidential and proprietary information of ADI. Customer may not disclose or transfer any portion of the Evaluation Board to any other party for any reason. Upon discontinuation of use of the Evaluation Board or termination of this Agreement, Customer agrees to promptly return the Evaluation Board to ADI. ADDITIONAL RESTRICTIONS. Customer may not disassemble, decompile or reverse engineer chips on the Evaluation Board. Customer shall inform ADI of any occurred damages or any modifications or alterations it makes to the Evaluation Board, including but not limited to soldering or any other activity that affects the material content of the Evaluation Board. Modifications to the Evaluation Board must comply with applicable law, including but not limited to the RoHS Directive. TERMINATION. ADI may terminate this Agreement at any time upon giving written notice to Customer. Customer agrees to return to ADI the Evaluation Board at that time. LIMITATION OF LIABILITY. THE EVALUATION BOARD PROVIDED HEREUNDER IS PROVIDED "AS IS" AND ADI MAKES NO WARRANTIES OR REPRESENTATIONS OF ANY KIND WITH RESPECT TO IT. ADI SPECIFICALLY DISCLAIMS ANY REPRESENTATIONS, ENDORSEMENTS, GUARANTEES, OR WARRANTIES, EXPRESS OR IMPLIED, RELATED TO THE EVALUATION BOARD INCLUDING, BUT NOT LIMITED TO, THE IMPLIED WARRANTY OF MERCHANTABILITY, TITLE, FITNESS FOR A PARTICULAR PURPOSE OR NONINFRINGEMENT OF INTELLECTUAL PROPERTY RIGHTS. IN NO EVENT WILL ADI AND ITS LICENSORS BE LIABLE FOR ANY INCIDENTAL. SPECIAL INDIRECT. OR CONSEQUENTIAL DAMAGES RESULTING FROM CUSTOMER'S POSSESSION OR USE OF THE EVALUATION BOARD, INCLUDING BUT NOT LIMITED TO LOST PROFITS, DELAY COSTS, LABOR COSTS OR LOSS OF GOODWILL ADIS TOTAL LIABILITY FROM ANY AND ALL CAUSES SHALL BE LIMITED TO THE AMOUNT OF ONE HUNDRED US DOLLARS (\$100.00). EXPORT. Customer agrees that it will not directly or indirectly export the Evaluation Board to another country, and that it will comply with all applicable United States federal laws and regulations relating to exports. GOVERNING LAW. This Agreement shall be governed by and construed in accordance with the substantive laws of the Commonwealth of Massachusetts (excluding conflict of law rules). Any legal action regarding this Agreement will be heard in the state or federal courts having jurisdiction in Suffolk County, Massachusetts, and Customer hereby submits to the personal jurisdiction and venue of such courts. The United Nations Convention on Contracts for the International Sale of Goods shall not apply to this Agreement and is expressly disclaimed.

©2013–2014 Analog Devices, Inc. All rights reserved. Trademarks and registered trademarks are the property of their respective owners. UG11473-0-1/14(A)

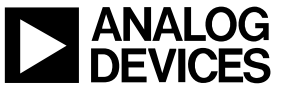

www.analog.com

Rev. A | Page 32 of 32